## ATM

- 1. Key in ATM pin
- 2. Select 'Bill Payment'

| Please select service |                 |  |
|-----------------------|-----------------|--|
| Cash withdrawal       | Account enquiry |  |
| Transfer              | Bill payment    |  |
| Deposit               | Change PIN      |  |
|                       | Other services  |  |

3. Select the merchant type: Brokers

| Please select merchant type for payment |                          |  |
|-----------------------------------------|--------------------------|--|
| Utilities                               | Telecommunications       |  |
| Government                              | Insurances               |  |
| Brokers                                 | Education - universities |  |
| Education - others                      | Other companies          |  |

4. Select the merchant name "GMO-Z.COM FXHK"

| Please select merchant for payment     |                    |
|----------------------------------------|--------------------|
| China Merchants Sec.<br>(HK) Co., Ltd. | Tat Lee Securities |
| GMO-Z.COM FXHK                         |                    |
|                                        |                    |
|                                        | Back to first page |

5. Key in the Bill Type" 01" Forex, and Your Designated Bank Account No..

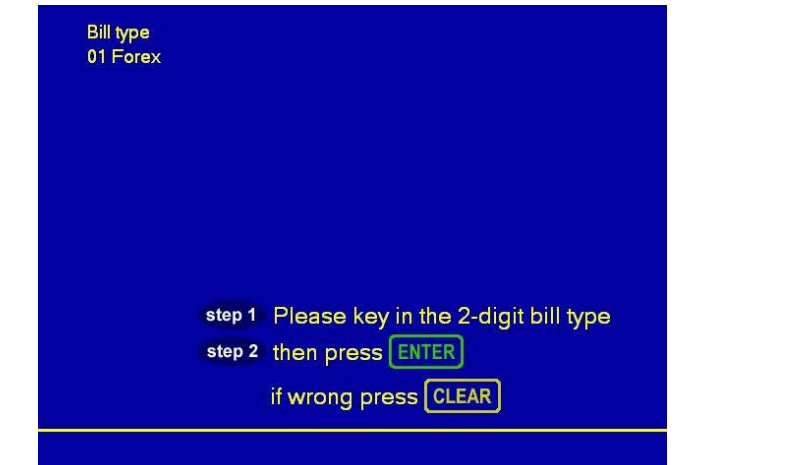

6. Key in your Designated Bank Account No.. (For the first time)

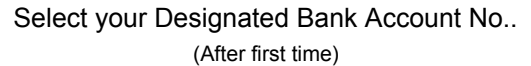

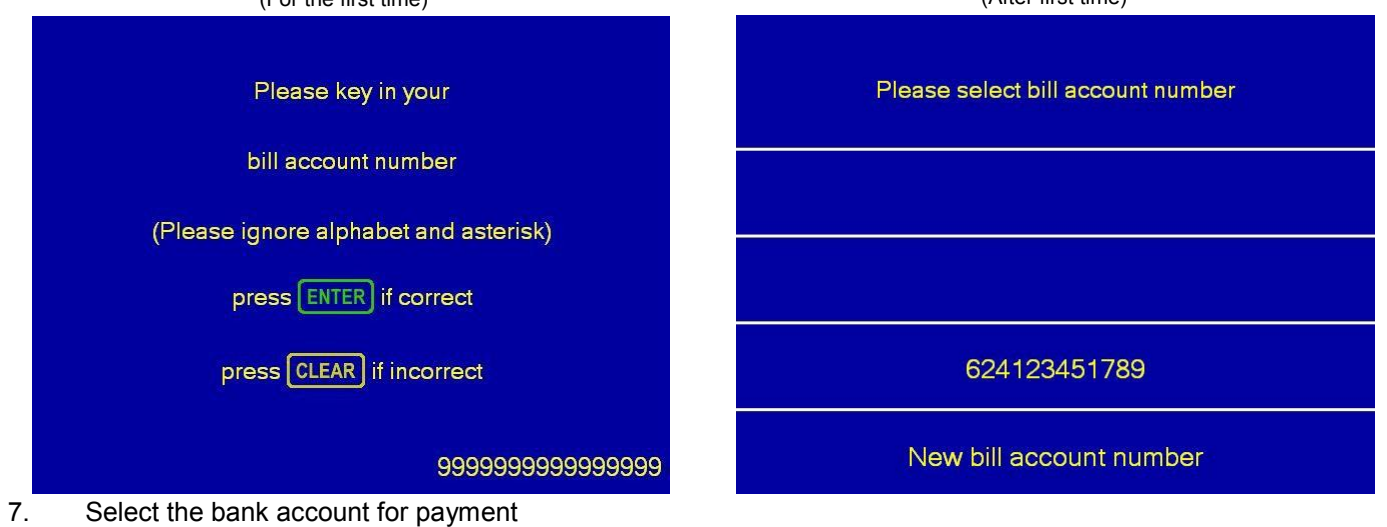

| Please select account |                      |
|-----------------------|----------------------|
|                       | (HKD) 068-138***-888 |
|                       | (HKD) 068-143***-001 |
|                       | (HKD) 068-5-0***93   |

8. Enter the amount

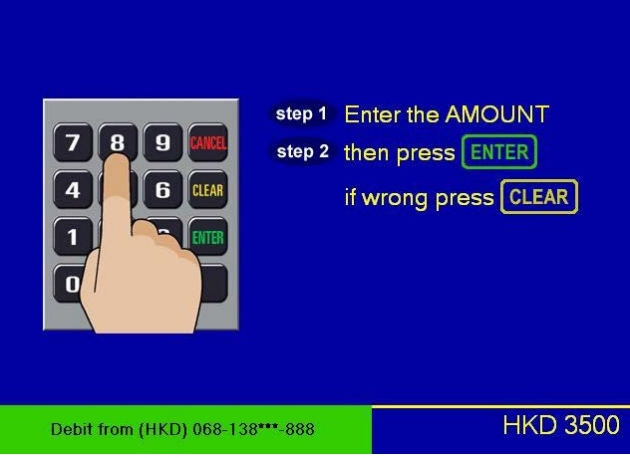

9. A receipt is printed for your reference

| Your bill payment is accepted                       |           |  |
|-----------------------------------------------------|-----------|--|
| Please take your advice<br>Do you wish to continue? |           |  |
| Bill payment                                        | Take card |  |
| Continue                                            |           |  |